# 2022年度

# 生徒募集要項 JOSHO WEB ENTRY

インターネットによる出願情報登録の手引き

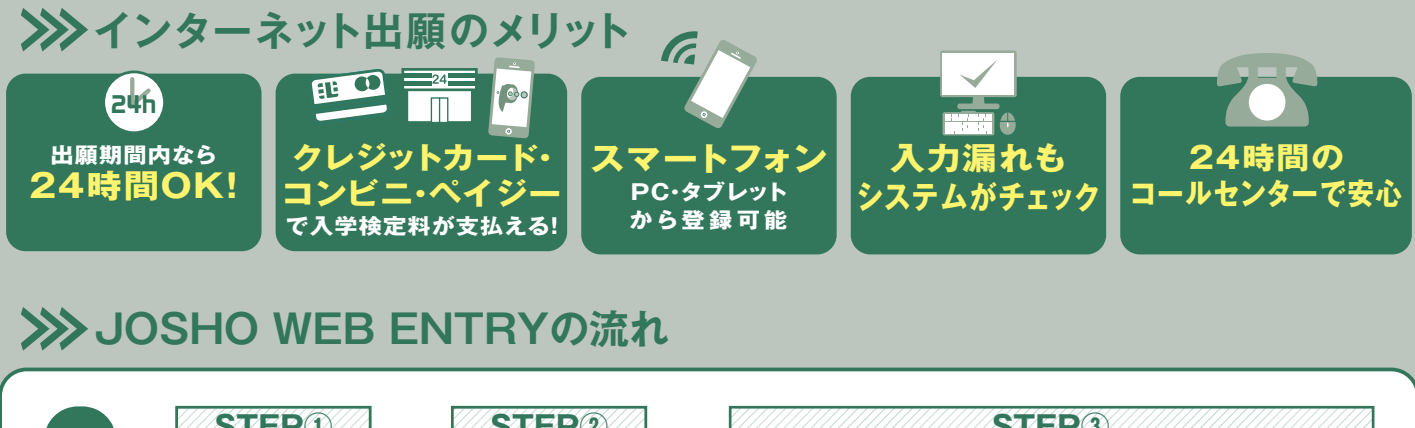

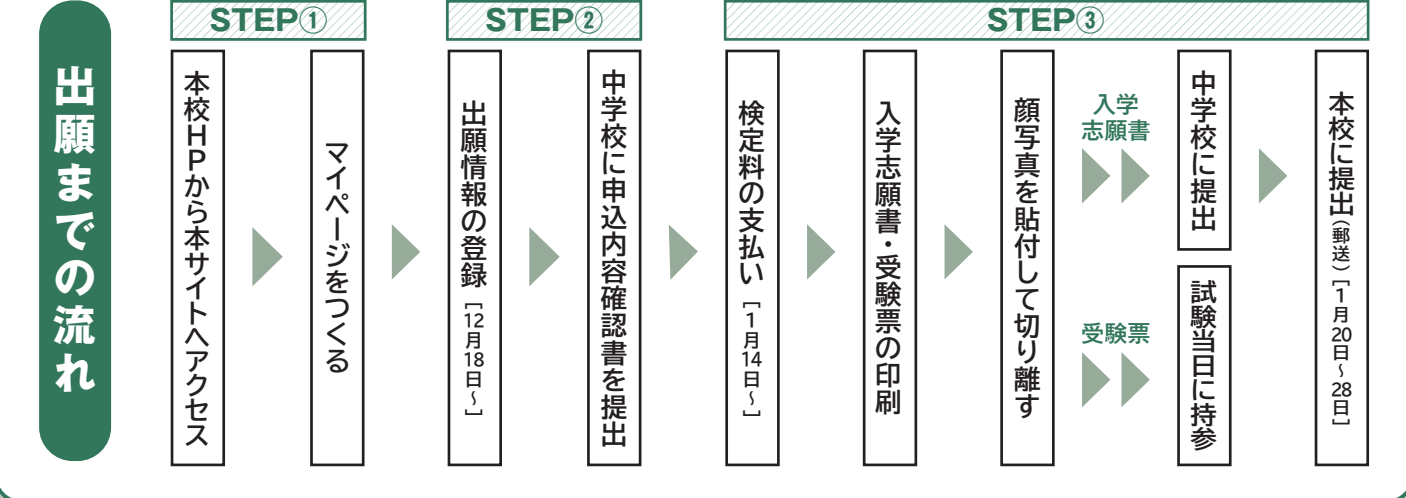

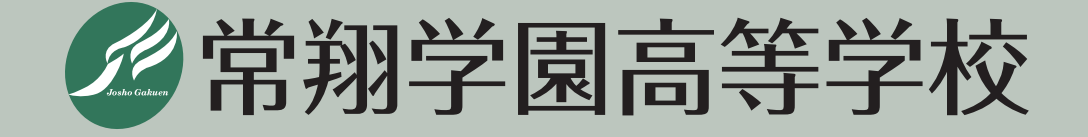

### 2022年度生徒募集要項

**1.外部募集人数** (男女共学)

| 科           | コース         | クラス数 | 人数  |
|-------------|-------------|------|-----|
|             | スーパーコース     | 1    | 40  |
| 普<br>通<br>科 | 特進コース       | 4    | 160 |
|             | 薬学・医療系進学コース | 1    | 40  |
|             | 文理進学コース     | 5    | 200 |
|             | 合 計         | 11   | 440 |

2.出願資格 中学校を2022年3月に卒業見込みの者、および2021年3月に卒業した者、 または文部科学大臣の定めるところにより、これと同等以上の学力があると 認められた者。

#### 3.入 試 日 2022年2月10日(木) 8時30分 集合

**4. 出願期間** 《郵送のみ》1月20日(木)~1月28日(金)【当日消印有効】 ※郵送方法の詳細については、本校ホームページでお知らせします(12月初旬掲載予定)。

5.出願書類 ①入学志願書 ②個人報告書(本校所定の用紙で出身中学校長が作成し、厳封したもの) ※出願書類の提出方法については、中学校の先生に相談してください。

6.出願方法 インターネットにより出願情報を登録し、入学志願書・受験票を出力。写真貼 付、保護者印、中学校で公印を押印後、入学志願書を本校に提出します。 なお、現在インターネット環境がない等については、本校入試部(06-6954-4436) にご連絡ください。状況に応じて、「手書き紙願書」の対応をさせていただきます。

#### 【出願にあたって注意事項】

①出願時からコース別で募集します。

②専願・併願にかかわらず、下表のとおり出願ができます。

| 第1志望     | 第2志望             | 第3志望     | 出願のパターン                                                                                                    |
|----------|------------------|----------|----------------------------------------------------------------------------------------------------|
|          | ◎特准コフ            | ①文理進学コース | $A \rightarrow B \rightarrow D$                                                                                              |
|          |                  | ②志望しません  | $A \rightarrow B \rightarrow Z$                                                                                              |
| ④スーパーコース | ©薬学·医療系          | ①文理進学コース | $(A \rightarrow (C \rightarrow (D \rightarrow (D \rightarrow (D \rightarrow (D \rightarrow (D \rightarrow (D \rightarrow (D$ |
|          | 進学コース            | ②志望しません  | $\textcircled{A} \rightarrow \textcircled{C} \rightarrow \textcircled{Z}$                                                    |
|          | ②志望しません          |          | (A)→(Z)                                                                                                    |
|          | ©薬学・医療系<br>進学コース | ①文理進学コース | $\mathbb{B} \rightarrow \mathbb{C} \rightarrow \mathbb{D}$                                                                   |
|          |                  | ②志望しません  | $\textcircled{B} \rightarrow \textcircled{C} \rightarrow \textcircled{Z}$                                                    |
| 日日にある    | ①文理進学コース         |          | ®→D                                                                                                    |
|          | ②志望しません          |          | ®→Z                                                                                                    |
| ©薬学·医療系  | ①文理進学コース         |          | ©→D                                                                                                    |
| 進学コース    | ②志望しません          |          | ©→2                                                                                                    |
| ①文理進学コース |                  |          | D                                                                                                    |

③専願者が合格した場合、入学辞退することはできません。

③実用英語技能検定による優遇措置(10.を参照)を希望する場合は、 本校所定の申請書(合格証明書の写しを添付したもの)

- ④文理進学コースは、専願のみ部活動選抜入試制度を設けています。この入試制度の適用に 関しては、中学校の成績や部活動戦績による審査がありますので、11月頃までに本校の部 活動顧問と事前によくご相談ください。
- 7.入学検定料 20,000円

#### 8.入試教科等

| 教科 | 時間                           | 配点   |
|----|------------------------------|------|
| 国語 | 8:50~9:40                    | 100点 |
| 数学 | 10:00~10:50                  | 100点 |
| 英語 | 11:10~12:00<br>(リスニングテストを含む) | 100点 |
| 理科 | 12:40~13:30                  | 100点 |
| 社会 | 13:50~14:40                  | 100点 |

#### 9.持参物 受験票、筆記用具(定規・コンパスは不要)、上履き、下足袋、昼食

#### 10.優遇措置

実用英語技能検定で準2級以上を取得している場合、級に応じて次の点数を判定得点に加点します。 準2級:10点 2級以上:20点

#### 11. 合否判定 次の各項により総合的に行います。

①入試5教科の合計点(500点満点)

②出身中学校長の作成する個人報告書(点数化はしません)

③実用英語技能検定で準2級以上を取得している場合の加点

#### 12. 合否発表 2月12日(土) 【WEB発表 16:00】

合否は郵送およびWEBサイトの両方で発表します。合否発表後、中学校および 教育関係機関との連携のため、合否結果をお知らせすることをご了承ください。 なお、得点の開示は行いませんので、ご了承ください。

#### 13.入学手続

①入学手続期間

専願 2月17日(木)~2月21日(月)[日曜日を除く]

併願 2月17日(木)~\*3月17日(木)[日曜日を除く] \*各都道府県の公立高校入試(一般入学者選抜)合否発表日に準じます ②入学手続時納入金

(単位:円)

| 入学金     | 振 興 費  | 学年費    | 合 計     |
|---------|--------|--------|---------|
| 220,000 | 50,000 | 31,000 | 301,000 |

※1.入学手続は、全て本校事務室で取り扱います。詳細は、合否発表時にお知らせします。

2.入学手続後に入学辞退された場合、納入金は返還できません。

3.学年費は、2021年度実績額、学年により1年間の使用予定を考慮して金額を決定するため、2022年度は、 金額を変更することがあります。

#### 14.入学手続後の予定

- ①3月5日(土)/入学手続完了者説明会<<u>専願</u>合格者対象> 内容:説明会、教科書・iPad等の購入手続
   3月17日(木)/入学手続者説明会<<u>併願</u>合格者対象> 内容:説明会、制服採寸、教科書・iPad等の購入手続
- ②3月末/入学前オリエンテーション(コース・クラスオリエンテーション) ※詳細については、入学手続時に配付するしおりでご案内します。

#### 15.常翔スカラシップ(特待生奨学金制度)

①1次入試において、スーパーコース・特進コースの合格者(専願・併願を問いません) のうち成績上位者を対象とした特待生奨学金制度があります。

| 入学金            | 給付金(年)          |
|----------------|-----------------|
| 全額免除(220,000円) | 300,000円(原則3年間) |

②選考された方には、「特待生奨学金制度のご案内」を合格通知書類に同封してお送りします。

| 1.5次入試(予定)について                   |  |
|----------------------------------|--|
| 入試日/2022年2月16日(水)                |  |
| ※1次入試の志願状況により、実施の有無を決定します。【2月上旬】 |  |

#### 16.学費および諸会費等

①学費・諸会費等(金額は2021年度実績)

|            |                |          | 金額        | 納入             | 期限           |
|------------|----------------|----------|-----------|----------------|--------------|
|            |                |          | (単位:円)    | 一括納入           | 分納           |
|            | 学費             | 入学金      | 220,000   |                | 専願合格者        |
| 入学手続時      | ⇒→△→→          | 振興費      | 50,000    |                | <u>2月22日</u> |
| 納入金        | _ <b>油</b> 云頁守 | 学年費      | 31,000    |                | 併願合格者        |
|            |                | 小計       | 301,000   | <u> </u>       | <u>3月17日</u> |
| //r 4 #0   | 学費             | 授業料      | 247,200   | 研願百倍有<br>3月17日 |              |
| □          | 諸会費等           | 研修旅行費積立金 | 90,000    |                | 4月20日        |
| 1, X (1    |                | 小計       | 337,200   |                |              |
| 第2期<br>学費等 | 学費             | 授業料      | 247,200   | 9月10日          |              |
|            | 諸会費等           | 研修旅行費積立金 | 90,000    |                |              |
|            |                | 小計       | 337,200   |                |              |
| <u>شم</u>  | 学費             | 授業料      | 123,600   |                |              |
| 第3期<br>一   | 諸会費等           | 研修旅行費積立金 | 90,000    | 1月10日          |              |
| TAU        |                | 小計       | 213,600   |                |              |
|            | 合計             | -        | 1,189,000 |                |              |

【注】(1)「入学金」は入学時のみの納入金です。

(2)学年費の金額は、コース・学年により異なります(コース・学年ごとに使途が異なります)。

(3)2年・3年時の学費は、諸般の事情により改定を行うことがあります。

(4)諸会費は次のとおりです(諸会費の金額は変更することがあります)。

| ①振興費      | 2年・3年時の各第1期に50,000円を納入していただきます。                                                               |
|-----------|-----------------------------------------------------------------------------------------------|
| ②研修旅行費積立金 | 2年時第1期までに総額270,000円~350,000円(コース・行き先により異なります)を<br>納入していただきます。                                 |
| ③学年費      | 学年により1年間の使用予定を考慮して金額を決定します。                                                                   |
| ④アルバム代    | 3年時第1期に納入いただきます。金額は3年時当初にお知らせします。<br>(参考:2021年度実績 8,030円)                                     |
| ⑤教育強化費    | スーパーコース、特進コース、薬学・医療系進学コースは、2年・3年時に『教育強化費』<br>として、年間72,000円、文理進学コースは2年・3年時に年間36,000円を納入いただきます。 |

(5) スーパーコース全員と一部の特進コースの生徒は、上記以外に学習合宿の費用(35,000円程度)が必要です。

- (6) 放課後学習(JOSHO<sup>+</sup>) に参加の場合は、別途費用が必要です(希望者のみ)。
- (7)学費および諸会費の納入期限は次のとおりです。ただし、納入期限は土曜・日曜・祝日および銀行休業日の場合は、 その翌営業日となります。

|      | 第1期   | 第2期   | 第3期   |
|------|-------|-------|-------|
| 納入期限 | 4月20日 | 9月10日 | 1月10日 |

- ②その他の費用(2021年度実績)
- ·制服、通学用鞄、体操服、学用品等/男子:120,000円程度 女子:125,000円程度
- ·教科書·副教材、iPad等/140,000円程度
- 17.その他
  - ①本冊子(P1~4)に生徒募集要項を掲載しており、別途「生徒募集要項」(願書)は 作成・配布いたしません。
  - ②本校ご入学後は、ご自宅でiPadを使用して課題に取組む機会が格段に増えていき ますので、ご自宅でのWiFi環境の整備をお願いしております。

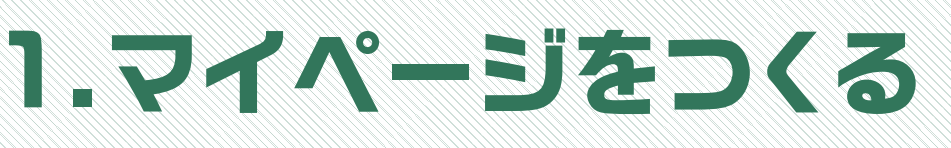

注意事項 迷惑メール対策をされている場合は、「e-shiharai.net」の受信を許可してください。 オープンスクールや入試説明会に申込まれた方で、既にマイページをつくられている場合は、 P7「2.出願情報の登録」から操作を行ってください。

#### ①本校ホームページにある「JOSHO WEB ENTRY」にアクセス。

#### ②はじめての方は、「はじめての方はこちら」をクリックします。

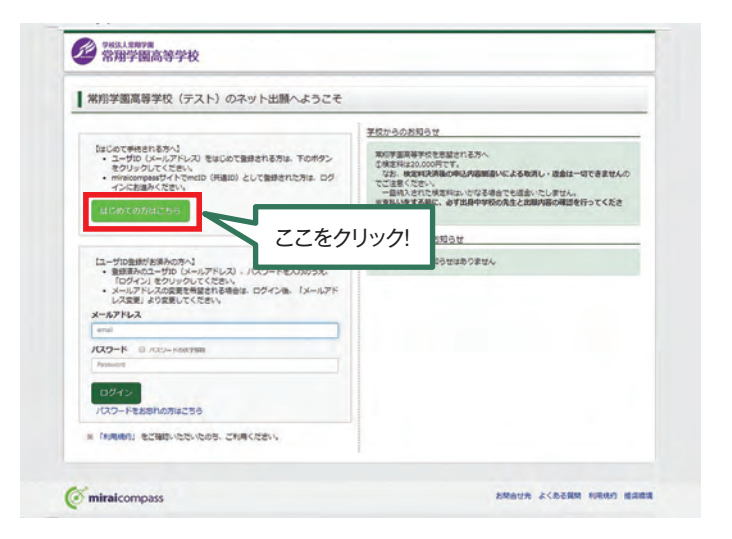

#### ③メールアドレスを入力し、「送信」ボタンをクリックします。

| 100-1-1-100 1/0C                                                                                                    | 2-Females                                                                                                    |                                                                          |          |
|----------------------------------------------------------------------------------------------------|----------------------------------------------------------------------------------------------------|--------------------------------------------------------------------------|----------|
| ep1 E-mail送信(ユーザ登)                                                                                                    | 課用確認コード送信)                                                                                                    |                                                                          |          |
| ユーザDとして<br>い。<br>入力されたメー、<br>メールが届きま<br>(確認コードの)<br>※取扱いただい<br>※取扱いただい                                                                                                    | ご利用いただくご自身の便信用&なメールアドレスを入力<br>ルアドレスRTにユーザ酸用用の確認コードを送信します<br>したち、メールKERされた確認コードを入力し、パスワ<br>有限問題は20分です)<br>たメールアドレスに、学校からの最高限などを送信する<br>たメールアドレスに、学校からの最高限などを送信する | して、「送信」ボタンを押してくださ<br>、<br>一 F教師 (本教師) を行ってください。<br>ことがございます。<br>とはありません。 |          |
| ※「約用用用」 <意味>  ・ 入力された>  ・ フィーチャー                                                                                                    | をご確認いただいためが、ご利用ください。<br>(ヘルアドレスに、登録同了毎の確認メールを送意します。<br>・・フォン(通用・ガラケー)は、確認コードを図らせメー                                                                              | -んの受信はできますが、その後の                                                         |          |
| 2日時間また<br><単時間また<br>・ご日日のメー<br>・ご日日のメー<br>・<br>こ日日のメー<br>たさい、<br>・<br>6年ャリアウ<br>docum<br>副<br>国<br>、<br>この<br>し<br>、<br>、<br>この<br>し<br>、<br>、<br>この<br>し<br>、<br>、<br>この<br>し<br>、<br>、<br>、<br>、<br>、<br>、<br>、<br>、<br>、<br>、<br>、<br>、<br>、 | 15月1日の、モンタームタトに開発されたいてコンタであり<br>開催くたさい。<br>- 小アドレスを、「日ームカルのALINE」がうなだメールが発<br>別かきメールにはいたが発展されております。URL有メー<br>ロメール発展的な方法は、こちらてご確認ください。                           | #8回てこさい。<br>信できるように設定してください。<br>ルが受信できるように設定してく                          |          |
| х-л                                                                                                    | эрьх                                                                                                    | -                                                                        | 送信すると、入た |
|                                                                                                    | R & X (1)                                                                                                    | 1.0                                                                      | が届きます。   |

#### ④届いたメールを開き、メールに記載のURLをクリックします。

※メールが届かない場合は、画面右下「お問合せ先」よりミライコンパスサポートセンター (24時間受付)へお問合せをお願いします。

|                    | ユーザ登録用の確認コードをお知らせいたします。<br>引き続き、本登録のお手続きをお願いいたします。             |                            |
|--------------------|----------------------------------------------------------------|----------------------------|
| 確認コードをご確認<br>ください。 | 【確認コード】                                                        |                            |
|                    | 20分経過すると確認コードは無効になります。<br>その場合はお手数ですが、「はじめての方はこちら」からやり直してください。 |                            |
|                    | 登録は完了しておりませんのでご注意ください。<br>仮登録のままですと手続きを行うことはできません。             |                            |
|                    | 常翔学園高等学校(テスト)                                                  | 注意事項                       |
|                    | ※本登録完了後、ごちらからログインしてください。                                       | 20分経過すると確認コードは<br>無効になります。 |

#### ⑤「確認コード」「志願者名(カナ)」「パスワード」を入力して登録します。

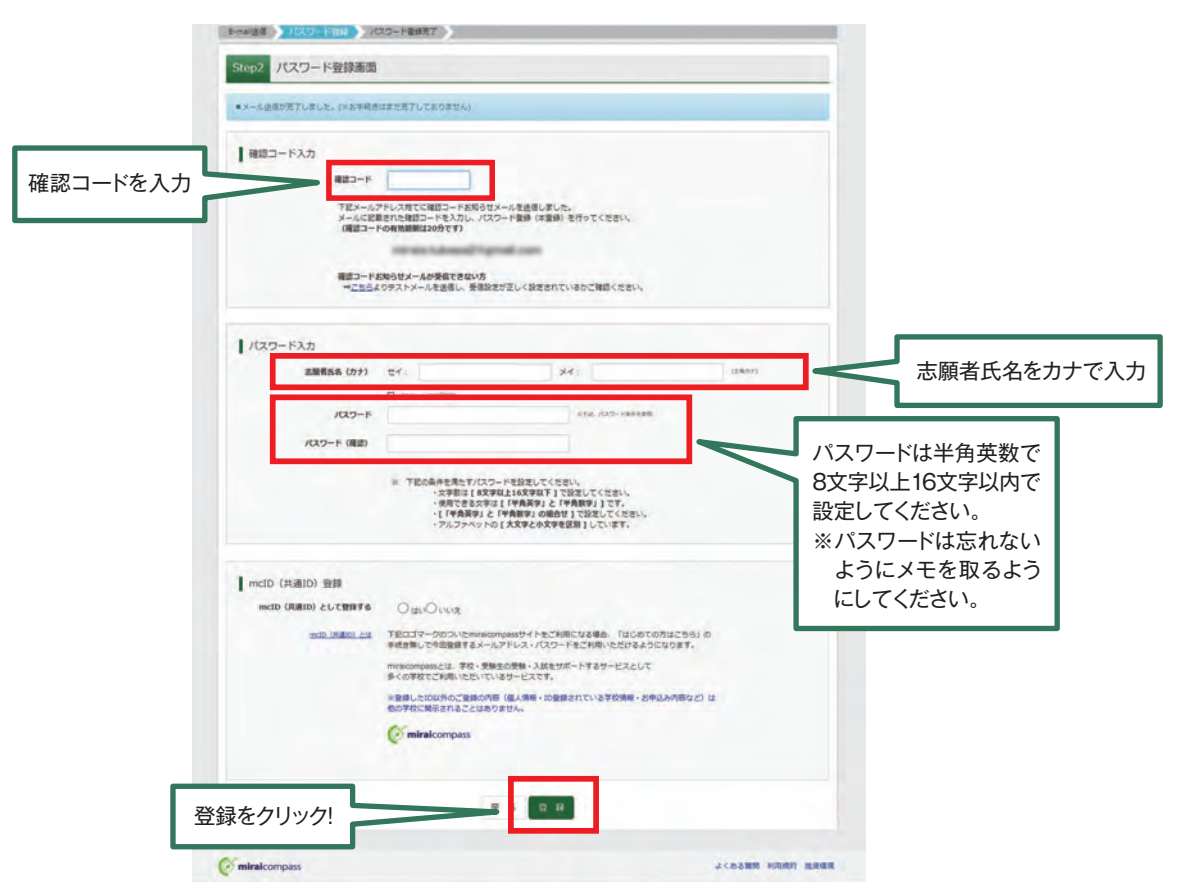

#### ⑥ 「ログインへ」 をクリックします。

| -maidd > 7/127-Fall > 7/005-Finder >               |  |
|----------------------------------------------------|--|
| Step3 パスワード登録完了                                    |  |
| メールアドレスとパスワードが聖練されました。<br>「ログイン」ボタンよりログインを行ってください。 |  |
| x-47Fb7                                            |  |
|                                                    |  |
|                                                    |  |

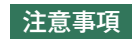

ー度登録したID(メールアドレス)とパスワードを使用して、違う端末(PC・スマートフォン・タブレット)から ログインすることが可能です。

# 2.出願情報の登録

#### ①「メールアドレス」「パスワード」を入力して「ログイン」をクリックします。

|                | 常指学園高等学校(テスト)のネット出験へようこそ                                                                                                    |                                                                                                    |
|----------------|----------------------------------------------------------------------------------------------------|----------------------------------------------------------------------------------------------------|
|                | 1000円を目的ます。<br>ことが知らしたくアドレス)をおらめて登録される方法、下かだタン<br>をクリックルくてたた。<br>・ microsomad / 人下の中の (内積の) として登録された方法、ログ<br>インに登録からたたい。<br>はひめてきがんだこから | 学校からの形成らせ<br>取り得意を発明されたか。<br>全部には20.000です。<br>・20.00です。<br>・20.00<br>・20.00<br>・20.00 |
| した<br>ルアドレスと   | (ユーザの登録がお読みのかへ)<br>・ 登録読みのユーザロ (メールアドレズ)、ノスワードを入力のうえ、<br>「ログイン」をクリックしてください。<br>・ メールアドレスの変更を発達される時点: ログイン後、「メールアド                       | 57715577508930<br>57715750893008030807804                                                                                                    |
| ワードを入力         | Х-АРНА<br>типе<br>ИСО-Н © ЛОО-НОВТИВ<br>Римона                                                                                          |                                                                                                    |
| ログインを<br>クリック! | 1974-><br>1974-0014256<br>* (NARMA) #2485/025/025.2045.2048.2044.                                                                       |                                                                                                    |

#### ②マイページの「新規申込手続きへ」をクリックします。

| ミライッパ             | け さんのマイページ | 2                        |                            |      |         |
|-------------------|------------|--------------------------|----------------------------|------|---------|
| ■中込履歴<br>申込履歴情報はあ | りません。      |                          |                            |      |         |
| 申込備号              | 入試区分       | 申込日                      | 支払方法                       | 入金情報 | 受缺罪     |
|                   | 1つの<br>重要4 | メールアドレスで、双子<br>上メニューの「お」 | など筆数名の出題を行う場合。<br>新規中込手続きへ |      | こをクリック! |

#### ③入試区分を選択して、「次へ」をクリックします。

| 入試区分選択                                          |  |
|-------------------------------------------------|--|
|                                                 |  |
| 7 A 446                                         |  |
| C J J BR                                        |  |
| 入論語を描えてくたさい・・・・・・・・・・・・・・・・・・・・・・・・・・・・・・・・・・・・ |  |
| 1.沢入政(単弘規築: 4/1~1/31)                           |  |
| 1.5次入試(申込期間:4/1~2/13)                           |  |

注意事項 ※印の画面イメージは前年度 のものになります。 2022年度入試については、 P1~4をご参照ください。

×.

※「利用規約および個人情報の取り扱い」画面が出てきますので、そちらを最後まで スクロールしてお読み頂き、「同意して次へ」をクリックして選んでください。

#### ④出願情報を入力します。入力が終われば、「試験選択画面へ」をクリックします。

|          | ● 1011108788 マイバージ ログイン(株式学 25局部(株式学 中以用型 ログアント)            |                                                |
|----------|-------------------------------------------------------------|------------------------------------------------|
|          | 管理学園高等学校 ぎょうイの(サきん)                                         |                                                |
|          | 入設に記を通常 (10.000人力) ISB 編集 ) た文正ム・文法の入力 ) ISB 第時の相対 ) 法意用了 ) |                                                |
|          | Step2 出版情報入力                                                | ######(##) ## #### ####################        |
|          |                                                             |                                                |
|          | 志族者清朝入力                                                     |                                                |
| 十阪老の丘々   | 20056(07) 11 11: 010. 5: 0.0 (40)                           | etana avector ·                                |
| 志願者の氏名・  |                                                             | BOOM 40000 TAK (40004)                         |
| 性別かどを入力  | 2048.65(57) 20 1041 10454 341 10297 (8867)                  | 104 (0001-1-1) (00 (0001-1-1)                  |
| 日前なしてたべり | 111 · · · · · · · · · · · · · · · · · ·                     | (14) LOHOSYOTH MU (11) (14) CONCOM PARTY - 251 |
| してください。  | 1448 - · · · · · · · · · · · · · · · · · ·                  | BAZOBB                                         |
|          | dR ≅ moderx+2                                               | #J2085 (čos)                                   |
|          | 842849 ## 1254657 (19987 13472546,76)                       |                                                |
|          |                                                             | をクリック!                                         |
| 必須 と表示さ  | 45000 (80.(%)000)                                           | C minatompasi ZRANN ACDARK N                   |
| れている項目   | Ros - Ros Ros Ros Ros (Ros - 1 - 1 (Rh(Rh(C).1 - 1 - 1)     |                                                |
| は省略できま   | 101-02-02/00/00/00/00/00/00/00/00/00/00/00/00/0             | ※入力できない文字がある場合は、入力できる文字に                       |
| #6       | 62669 EE (191037)                                           | 置き換えて登録してください。                                 |
| 2700     | 200-010 A                                                   |                                                |
|          | #VE(58)                                                     |                                                |

⑤試験選択画面で、「試験日」「専願・併願」「志望コース」を選択し、 右下の「選択」ボタンをクリックします。

|                  | マイハージ         ログイン信用主席         #3.88         ログイン信用主席         #3.88         ログイント           常用学習描写学校         ままた         ままた </th <th></th>                                                                                                    |                                         |
|------------------|----------------------------------------------------------------------------------------------------|-----------------------------------------|
|                  | Step3 MMAR                                                                                                    |                                         |
|                  | お知らけ<br>  1000-00-00-00<br>  1000-00-00-00<br>  1000-00-00-00<br>  100-00-00<br>  100-00-00<br>  100-00-00<br>  100-00-00<br>  100-00-00<br>  100-00-00<br>  100-00-00<br>  100-00-00<br>  100-00-00<br>  100-00-00<br>  100-00-00<br>  100-00-00<br>  100-00-00<br>  100-00-00<br>  100-00<br>  100-00<br>  1 |                                         |
| _                | LENNE<br>AMPTALENENEL, MERCHANDERSTERUTSKAL                                                                                                    |                                         |
| 項目を選択して<br>ください。 | XME9 17X.M<br>MMB 27100 V                                                                                                    |                                         |
|                  |                                                                                                    | 選択項目を確認したら<br>ここで必ず<br>クリック!<br>選択<br>を |

⑥登録内容の確認のため、「保存して中断する」をクリックします。

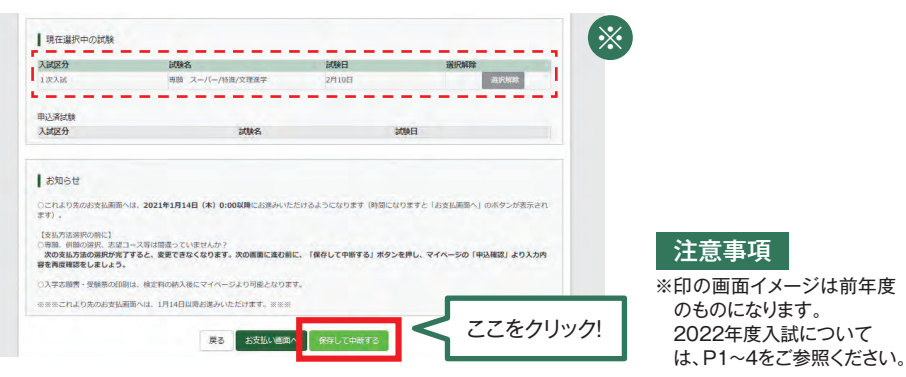

#### ⑦保存ができたので、マイページへ移動します。

| 29 983.158978<br>常用学園高等学校 | 7414-2 | ユーザ情報変更 | 286.67 | 1755 PE2185 | 128901<br>さん |
|---------------------------|--------|---------|--------|-------------|--------------|
| 中込情報保存完了                  |        |         |        |             |              |
| 中込債額を保存しました               |        |         |        |             |              |
| 単近を開始する場合はマイバージよりお取いします。  |        | -       | _      |             | _            |
|                           | RAN-SA | <       | Z      | こをクリ        | ック!          |

# 3.登録内容の確認

#### ①マイページに申込履歴が表示されますので、「申込確認」をクリックします。

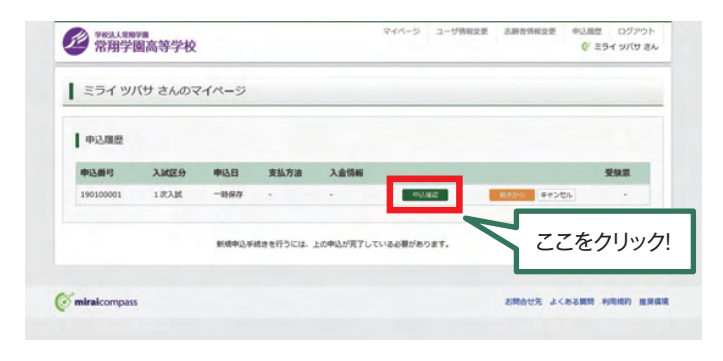

#### ②登録した内容を確認し、間違いがなければ、 画面の一番下の「申込内容確認書」をクリックします。

|                | 1 manual data    |             |
|----------------|------------------|-------------|
|                | 1米3時-首1時中段02月開起5 |             |
| ●登録内容を訂正する提合け  | 保護背氏名(漢字)        | <b>北宋 Ⅲ</b> |
| 豆球内古で可正する物日は   | 保護者氏名(力ナ)        | ミライ カオル     |
| 戻る のボタンをクリックし  | 影使描号             |             |
| イフィページに同ります    | #Unt             |             |
| (マイハーンに戻りまり。   | 市区町村             |             |
|                | 町名・覇地            |             |
| ●マイページの「続きから」ボ | 建物名、部屋香村         |             |
|                | 本人との関係           |             |
| タンをクリックすると冉度、  | 本人との関係(その他)      |             |
| 出願情報を入力することが   |                  |             |
| ズキホナ           |                  | 確認ができたら、    |
| じさまり。          |                  |             |
|                |                  |             |
|                |                  |             |
|                |                  |             |
|                |                  |             |

#### ③「申込内容確認書」が作成されます。 中学校の先生の指示に従い、印刷して中学校に提出してください。 (スマートフォン・タブレットから印刷する場合は、P14を参照)

|         |                 | 申込內容確認書               |
|---------|-----------------|-----------------------|
|         | 常翔学園高等学校(ラ      | テスト) 見太               |
|         | ###%##6         | 21010000              |
|         | 入会状态            | -                     |
| ース名が    | Min a           | unit .                |
| 場合は     |                 |                       |
| あに良い    |                 |                       |
|         | ARREST T        | 未来 集<br>              |
| 択 ボタンを  | 1.1             | 8                     |
| をして中断する | 2.080           | 2805年7月10日            |
|         | #128 I          | \$358585              |
| -0(1200 | ALC: NY         | 大阪府                   |
|         | PED DE INC. HO. | 大阪市加区大家               |
|         | गत तथ           | 5-16-1                |
|         | 8786-8484       |                       |
|         | 100000          | きの他(下車に歩約8.5入力してください) |
|         | 205             | 未来中学校                 |
|         |                 |                       |
|         | NEGL 61871      | 234 375               |
|         | STER.           | 231 New               |
|         | BLEAT M         |                       |
|         | 西部町村            |                       |
|         | NS 88           |                       |
|         | 設施成・認識権化        |                       |
|         | 本人との影響          | 段                     |
|         | #3.2-096 (E06)  |                       |

#### **Check Point**

- ●専願または併願と、志望している コースがすべて表示されています。 (左から、志望順に表示)志望する コースが、出身中学校に報告してい るものと相違ないか、中学校の先生 に確認してください。
- ・
  住所は「町」「番地(数字のみでも 可)」「建物名・部屋番号」までが正 しく登録できているか、確認してく ださい。

# 4.検定料の支払い

注意事項 ここからの操作の内容の変更はできなくなります。この操作の前に、必ず中学校の先生に 「申込内容確認書」を提出するなどして、出願内容を報告してください。(P9参照)

#### マイページの「続きから」をクリックします。

| ミライツノ     | (サ さんのう | マイページ |          |           |            |       |      |     |       |
|-----------|---------|-------|----------|-----------|------------|-------|------|-----|-------|
| 申込履歷      |         |       |          |           |            |       |      |     |       |
| 申込曲号      | 入誠区分    | 申込日   | 支払方法     | 入金情報      |            |       | -    | 受除罪 |       |
| 190100001 | 1783.05 | 一時保存  |          |           | 中心规2       | R85-5 | 1000 |     | 74611 |
|           |         | 新成中选手 | 続きを行うには、 | 上の申込が完了して | いる必要があります。 |       |      | ć   | こをクリッ |

#### ②P8・④出願情報入力の画面から「試験選択画面へ」をクリックします。

| 28%3.3.8878<br>常用学園高等学校 |                       | マイページ ログイン清絶交更 思想を消除 | 2.美 申込施芸 ログアウト<br>( <sup>2</sup> ミライ ツバサ さん | 保護者情報入力               |                              |
|-------------------------|-----------------------|----------------------|---------------------------------------------|-----------------------|------------------------------|
| 入居室分量名 出版物報入力 155       | 第編代 お交払い方法の入力 当時間部    | 80月15 ) 法相开了 )       |                                             | 保護指約卷(原平) 🛤           | 18: 00%8                     |
| Step2 出願情報入力            |                       |                      |                                             | 保護者約者(カナ) 🎫           | 141 10494                    |
|                         |                       |                      |                                             | <b>e</b> 75           | D ANOTHEFEY? (VERBERGENORGER |
| 志願者情報入力                 |                       |                      |                                             | 1000                  | 123-067 (147587) /           |
|                         |                       | 1 4 1 4              |                                             | ezez                  | 備んでください ・                    |
| 北朝祖氏名(漢子) 🗛             | MII NDEM              | S: 104               | (690                                        | 820H                  | Root                         |
| 志願有氏名(力ナ)               | tr: €0494             | X41 000/09           | (RRh77)                                     | 時名・藤坦                 | Øp001-1-1                    |
| 1181 🛃                  | ○ 男 ○ 女               |                      |                                             | 04801-305             | #0007>5+1>101                |
| 14月日 <b>6</b> 月         |                       | •                    |                                             | ******                | 品を守く活動い                      |
| ani                     | 0 \$80347197          |                      |                                             | ********              |                              |
| <b>新祝福</b> 母 <b>本</b>   | 1234567 00138.8 (1991 | 87 : /v< J>46,360    |                                             |                       | Ra Maria                     |
| 4730A100 (200           | #60<580 ·             |                      |                                             |                       |                              |
| 市区和村 6月                 | 80008                 | (90000)              |                                             | <b>Omiral</b> compass |                              |
| 町名・銀地 あま                | 00001-1-1             | (泉舟:(約)〇〇1-1-1)      |                                             |                       |                              |
| 建物名,加至前号                | 00007>9m>101          | (89):(90007>5:5:101) |                                             |                       |                              |
| Q3889 24                |                       | (*787)               |                                             |                       |                              |
| 出身中学校 🛤                 | 通んでください ・             |                      |                                             |                       |                              |
|                         | 通んでください ・             |                      |                                             |                       |                              |

③P8・5試験選択画面まで進み、「お支払い画面へ」をクリックします。

| 1次入試                                                                                                    | 試験名<br>専騎 スーパー/特進/文理進学                                                                                                    | 試験日<br>2月10日                             | 選択解除<br>選択解除                                 |
|----------------------------------------------------------------------------------------------------|----------------------------------------------------------------------------------------------------|------------------------------------------|----------------------------------------------|
|                                                                                                    |                                                                                                    |                                          |                                              |
| 申込済試験                                                                                                    |                                                                                                    |                                          |                                              |
| 入試区分                                                                                                    | 試験名                                                                                                    | 10                                       | し                                            |
| 〇これより先のお支払 <u>面</u>                                                                                                    | 面へは、2021年1月14日(木) 0:00以降にお進みいた                                                                                                    | <b>どけるようになります(時間にな</b>                   | りますと「お支払画面へ」のボタンが表示さ                         |
| <ul> <li>○これより先のお支払酬<br/>ます)。</li> <li>「支払方法選択の病に]</li> <li>○専題、相絶の選択、志、<br/>次の支払方法の選択が<br/>容を用度確認をしましよ。</li> <li>○入字志願香・受練茶のは</li> <li>※※※これより先のお支」</li> </ul> | 高へは、2021年1月14日(木)0:00以降にお洗みいた:<br>建コース等は簡違っていませんか?<br>在了すると、変更できなくなります。次の画面に進む解じ<br>う。<br>印刷は、検定料の納入後にマイバージより可能となりま。<br>仏画面へは、1月14日以降お進みいただけます。※※※ | らけるようになります(時間にな<br>こ、「保存して中断する」ボタン<br>F。 | りますと「お支払商商へ」のボタンが表示さ<br>を押し、マイベージの「申込確認」より入力 |

8: 0.0

(#8-(80004-1-1)) (#8-(80001-1-1))

> 試験選択画面へ をクリック!

#### ④支払い方法を選択して「確認画面へ」をクリックします。

|                    | 20 学校主人 2007 8<br>常用学園高等学校                     | হনন                                              | ニージ ユーザ外国交更 志勝古学相交更 中心原型 ログアウト<br>(デ ミライ ツバウ さん |        |              |
|--------------------|------------------------------------------------|--------------------------------------------------|-------------------------------------------------|--------|--------------|
|                    | 入然区分遣民 出种情報入力                                  | MAR                                              | 送祖元7 )                                          |        |              |
|                    | Step4 お支払い方法の                                  | λカ                                               |                                                 |        |              |
|                    | titers · steps                                 |                                                  |                                                 |        |              |
|                    | 入減区分                                           | acares                                           | MME                                             |        |              |
|                    | 172,78                                         | 興願 スーパー/特進/文壇進学                                  | 2月10日                                           |        |              |
|                    |                                                |                                                  | 受触料 · 被定料 ¥ 20,000-                             |        |              |
|                    | お支払い方法の選択<br>※お支払い方法の選択を、次の選<br>お支払い方法により事務手数料 | 面で事業学数料が表示されます。<br>が異なりますので、事務学数料を確認しお学校会してください。 |                                                 |        |              |
|                    | • クレジットカード                                     |                                                  |                                                 |        | 「コンビニエンスストア」 |
|                    | • コンピニエンスストア                                   |                                                  |                                                 | $\sim$ | を選択されますと、さら  |
|                    | DALAS                                          | (196)                                            |                                                 |        | にお店の選択肢が表示   |
| クレシットカード決済」        | CONTRACTOR                                     |                                                  |                                                 |        | さわます         |
| ┃ 「コンビニ支払い」「ペイ ┣━━ | ・ ペイジー・金融機能ATM                                 | (カード・通帳)                                         |                                                 |        | C105 9 8     |
| ジー対応金融機関ATM        | CHREND ARMENTICS.IC                            |                                                  |                                                 |        |              |
| すれい たどから1つを        | 0 ペイジー (ネットパンキン                                | カ                                                |                                                 |        |              |
| 又知い」などから「うる        |                                                |                                                  |                                                 |        |              |
| 選択します。             |                                                | 月2 後23世前へ                                        | 確認画面                                            | 回へ をク  | マリック!        |

**⑤内容の確認が終わったら、「上記内容で申込む」をクリックします。** 

|                             | 志識習情報                                                                        |
|-----------------------------|------------------------------------------------------------------------------|
|                             | □ 点類哲伝を(漢字) 出交換生木人の伝をですか                                                     |
|                             | 朱宋 篇<br>_ 生年7日 は現地主木人の生年7日ですか                                                |
|                             | 2003#04FJ08E                                                                 |
|                             | 【俳 協士 CADERT CV25 TP(人力94届大学教室(443 6 4 m 6 m ≤ )     大阪府 大阪市地区大宮 5 − 1 6 − 1 |
|                             | C 40000008E30180324A0                                                        |
| 上記内容で申込むをクリッ<br>出願情報が確定します。 | クすると、                                                                        |

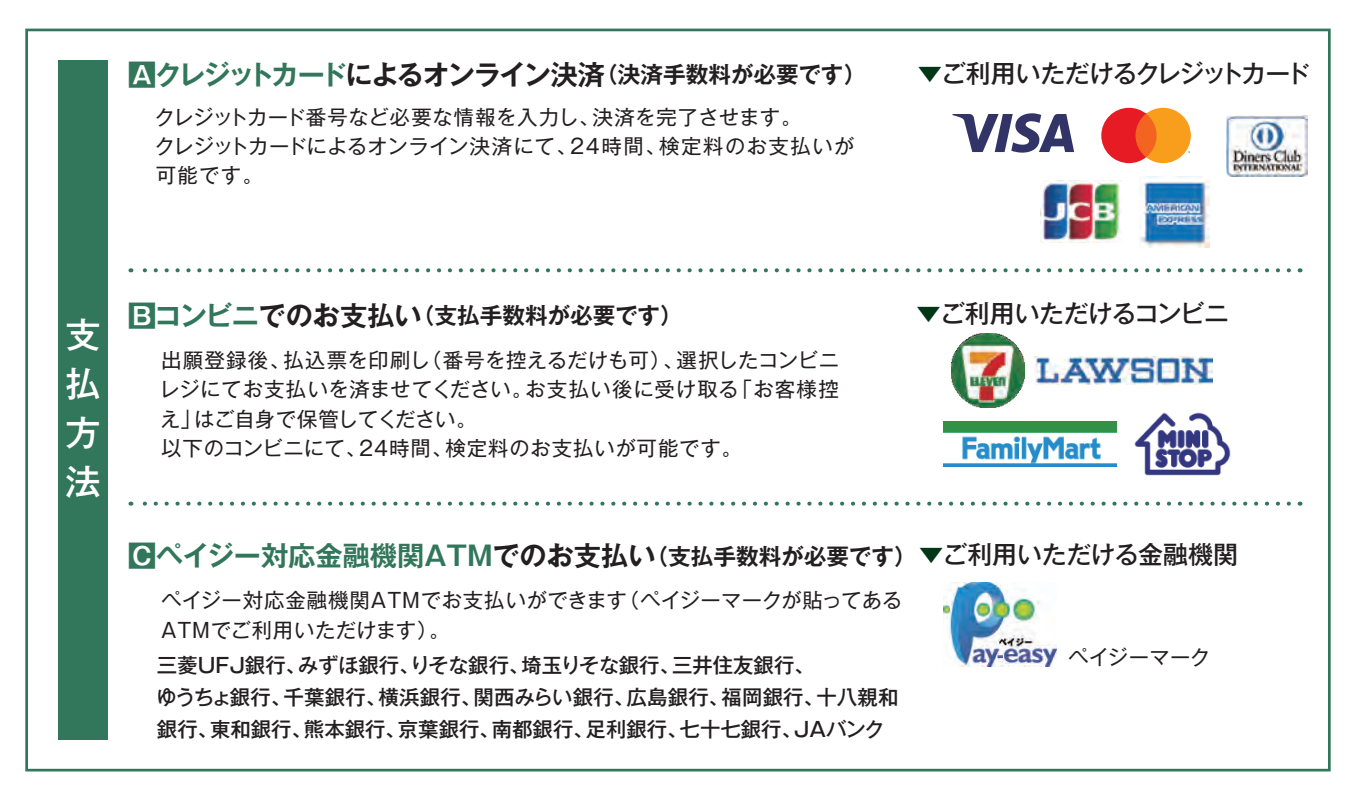

#### ⑥送信完了画面になり、また登録されたメールアドレスに申込受付および 検定料支払い(完了)メールが届きます。

〈クレジットカード払い〉 ※支払いに使用するクレジットカードは志願者名と姓が異なっていても問題ありません。

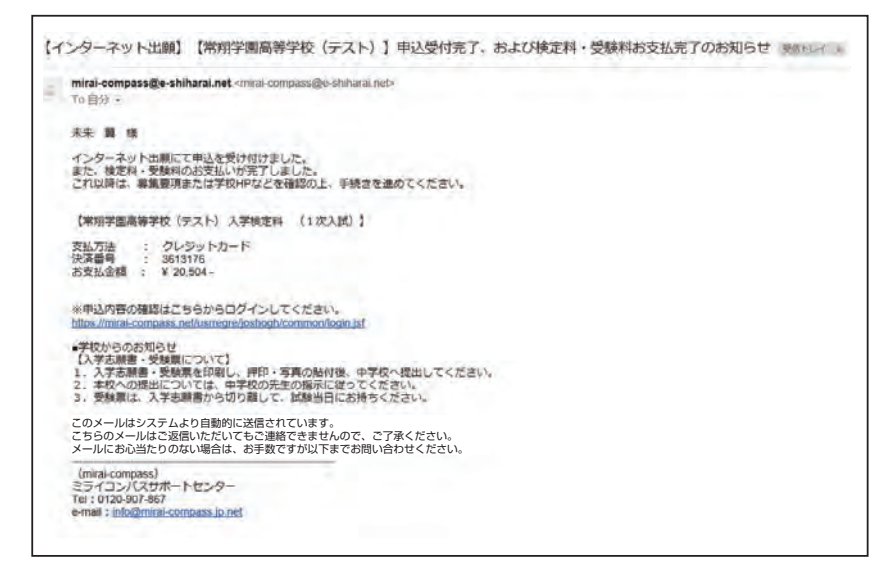

#### 〈コンビニ・ペイジー払い〉

#### 【コンビニ払い】

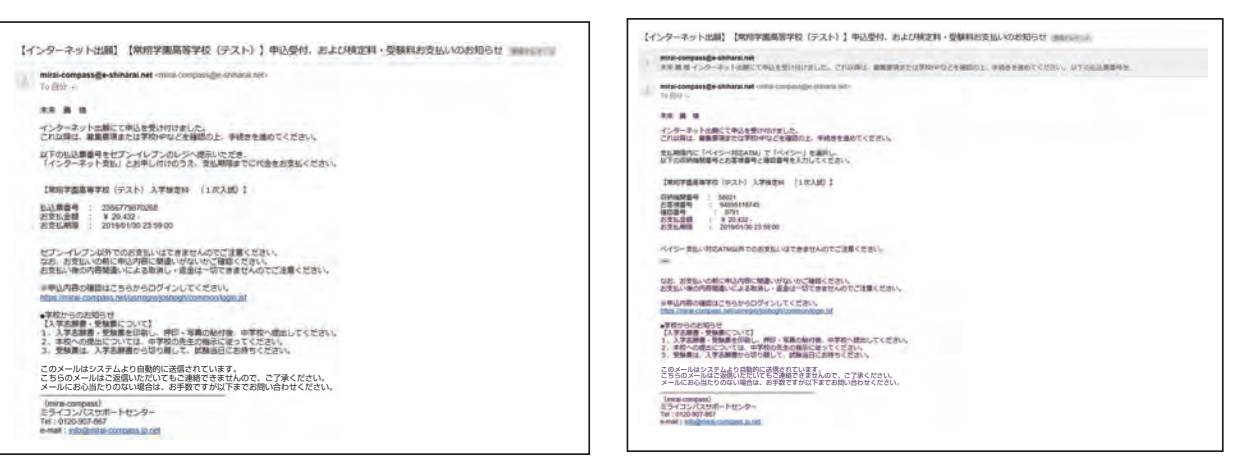

【ペイジ-払い】

(コンビニ・ペイジー払いの場合のみ)

⑦検定料の支払い後、登録されたメールアドレスに支払い完了メールが届きます。

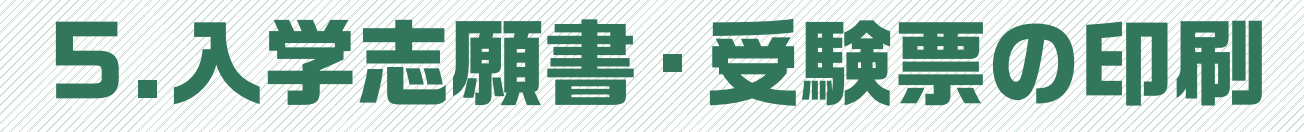

### (1検定料の支払いが確認されると、マイページの「申込履歴」の右端にある 「受験票」ボタンが現れますので、クリックします。

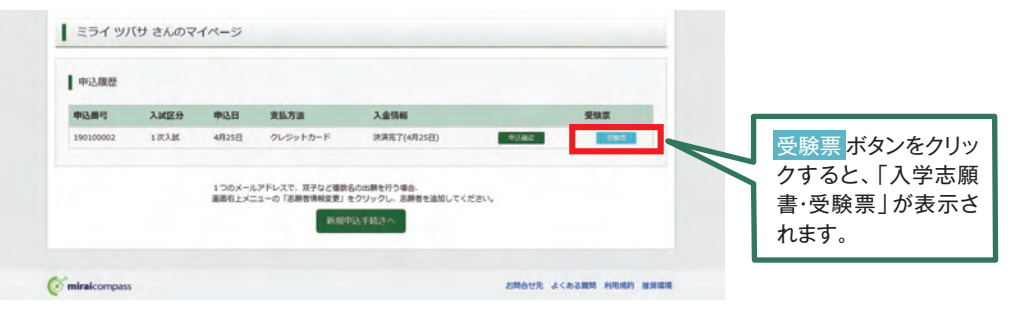

②ダウンロード画面から「表示」をクリックします。

| 文政宗(中心理点:130100002)                                                                       |              |
|-------------------------------------------------------------------------------------------|--------------|
| ダウンロード                                                                                    |              |
| 受験調POFをダウンロードします。                                                                         |              |
| ブラウザ上でPDFを競き印刷を行うと、夢聴が満えたり、レイアウトが取れる場合があります。<br>PDFを保存した後は、AdobeReaderを利用して表示・印刷を行ってください。 | 表示ボタンをクリック   |
| AdobeReaderをお持ちでない方は以下リンクよりダウンロードし、インストールしてください。                                          | すると「入学志願     |
| Sin Adobe<br>Account Reader                                                               | 書·受驗票 / が表示。 |
| 「受缺罪」表示                                                                                   |              |

③A4サイズ・白色の普通紙(厚手でも可)を使用して、「入学志願書・受験票」を印刷し、 入学志願書に写真(タテ4.5cm~5cm・ヨコ3.5~5cm)を貼り付け、入学志願書と 受験票を切り離します。

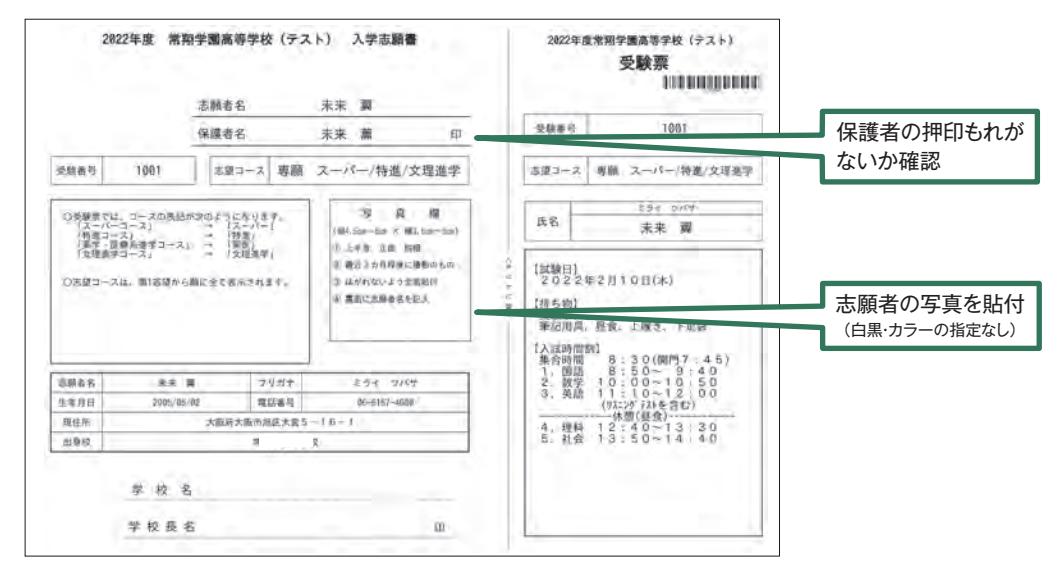

④入学志願書は出身中学校に提出し、学校印(公印)を押印したものを 本校に提出してください。受験票は試験当日に持参してください。

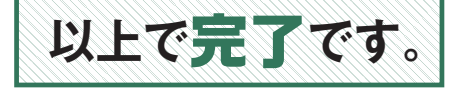

### スマートフォン・タブレットから 「申込内容確認書(抜粋版)」または「入学志願書・受験票」を 印刷する方法

#### 1.家庭用プリンタで印刷する

Wi-Fi接続や通信でのデータ送信が可能の場合、お持ちのプリンタで印刷できます。 設定方法については、プリンタの取扱説明書をご確認ください。

#### 2.コンビニエンスストアで印刷する

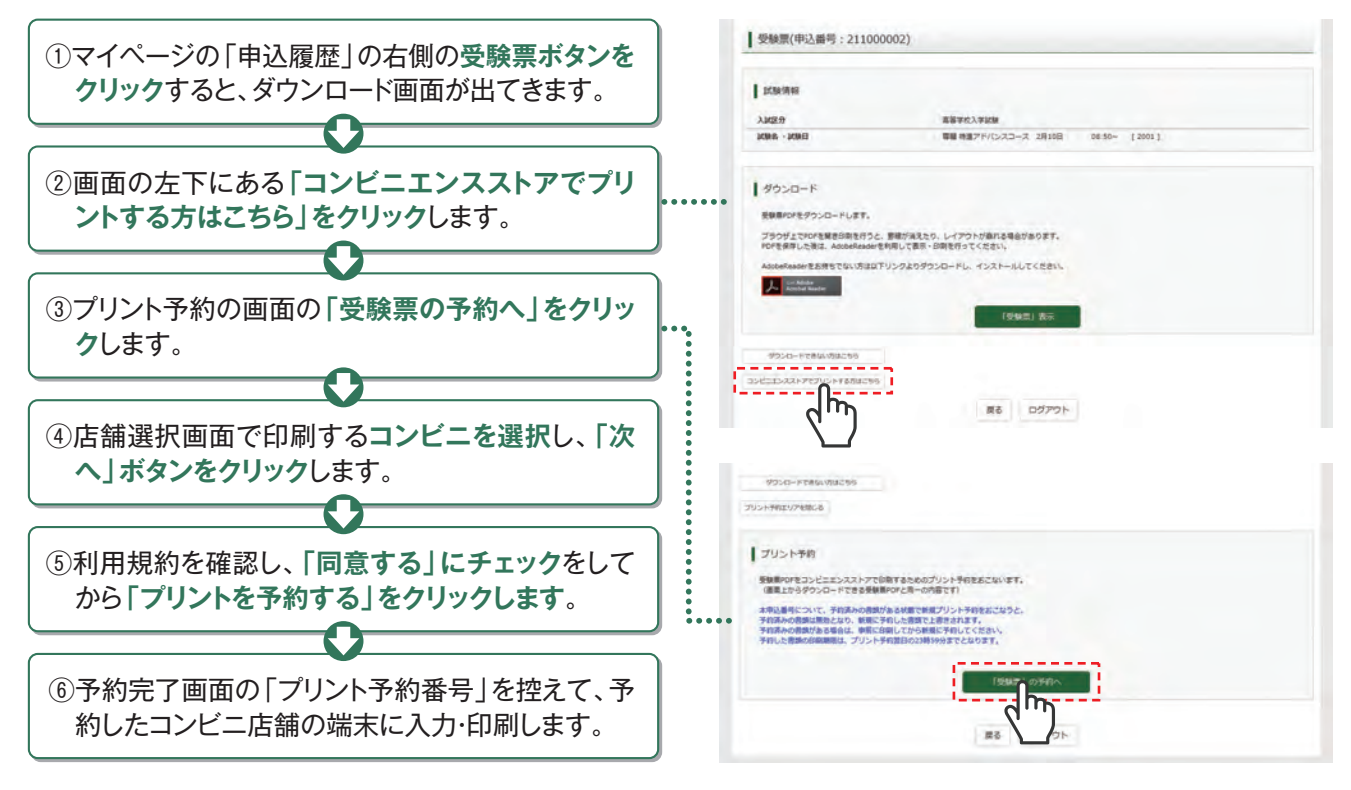

#### - 「JOSHO WEB ENTRY」ルーム開設のご案内 -

「PCもスマートフォンも持っていない」「自宅にプリンタがない」
・・・・こんなお悩みにお応えして、本校でも出願情報の登録や入学志願書等の印刷ができます。

- [場 所] 本校入試部(本館2階)
- [設 備] デスクトップPC(2台)、プリンタ(1台)
- [利用方法] 事前に、本校入試部にお電話で来校日時をご連絡ください。
- [利用期間] 2021年12月20日 ~ 2022年1月28日
- 〔土・日曜日・祝日および年末年始休暇(12月26日~1月4日)を除く、各日10:00~16:00〕
- [注意事項] 「JOSHO WEB ENTRY」で、既にマイページをお持ちの方は、IDとパスワード を控えて来てください。

## 2021年度入試結果について

#### 1.入試競争率等の状況

|                     |     | 志願者数     |            |       | 合格者数     |      |             |      |       |                |                     |             |     |             |              |       |
|---------------------|-----|----------|------------|-------|----------|------|-------------|------|-------|----------------|---------------------|-------------|-----|-------------|--------------|-------|
| 募                   |     | 豪<br>長 専 | 併          | =+    | 第1志望合格者  |      |             |      |       | 第2志望以降<br>の合格者 |                     |             | 合 計 |             |              |       |
| コース 集<br>人<br>数     | 専願  |          |            |       | 〔者    併願 |      | <b>酎者</b> 言 |      | +     |                |                     | +           | 134 |             |              |       |
|                     |     | 者        | <b>耐</b> 者 | Π     | 人数       | 競争率  | 人数          | 競争率  | 人数    | 競争率            | <b></b> 朝<br>顧<br>者 | 研<br>願<br>者 | 計   | ₽<br>願<br>者 | 田<br>一願<br>者 | 計     |
| スーパー<br>コース         | 40  | 65       | 239        | 304   | 20       | 3.25 | 106         | 2.25 | 126   | 2.41           | _                   |             | _   | 20          | 106          | 126   |
| 特進<br>コース           | 160 | 161      | 413        | 574   | 122      | 1.32 | 311         | 1.33 | 433   | 1.33           | 36                  | 112         | 148 | 158         | 423          | 581   |
| 薬学・<br>医療系<br>進学コース | 40  | 40       | 26         | 66    | 35       | 1.14 | 24          | 1.08 | 59    | 1.12           | 3                   | 8           | 11  | 38          | 32           | 70    |
| 文理進学コース             | 240 | 237      | 203        | 440   | 217      | 1.09 | 197         | 1.03 | 414   | 1.06           | 48                  | 114         | 162 | 265         | 311          | 576   |
| 計                   | 480 | 503      | 881        | 1,384 | 394      | 1.28 | 638         | 1.38 | 1,032 | 1.34           | 87                  | 234         | 321 | 481         | 872          | 1,353 |

#### 2. 合格者の入試状況

| 7-7                    | 合格                                                                                      | 者数                                                                                                    | 合格量 | 最低点 | 合格量 | 最高点 | 合格平均点 |       |  |
|------------------------|-----------------------------------------------------------------------------------------|----------------------------------------------------------------------------------------------------|-----|-----|-----|-----|-------|-------|--|
| ~ r                    | 専願者                                                                                     | 併願者                                                                                                    | 専願者 | 併願者 | 専願者 | 併願者 | 専願者   | 併願者   |  |
| スーパー<br>コース<br>(P)     | 20                                                                                      | 106                                                                                                    | 314 | 335 | 374 | 426 | 326.3 | 357.3 |  |
| 特進<br>コース<br>(L)       | 158<br>(P→36)                                                                           | 423<br>(P→112)                                                                                                    | 253 | 283 | 372 | 424 | 277.9 | 305.2 |  |
| 薬学・医療系<br>進学コース<br>(Y) | 38<br>( P→0<br>( L→3 )                                                                  | $\begin{array}{c} 32 \\ \left( \begin{array}{c} P \rightarrow 3 \\ L \rightarrow 5 \end{array} \right) \end{array}$       | 227 | 257 | 353 | 358 | 266.2 | 285.6 |  |
| 文理進学<br>コース<br>(B)     | $\begin{pmatrix} 265\\ P\rightarrow 9\\ L\rightarrow 35\\ Y\rightarrow 4 \end{pmatrix}$ | $\begin{array}{c} 311 \\ \begin{pmatrix} P \rightarrow 18 \\ L \rightarrow 94 \\ Y \rightarrow 2 \end{array} \end{array}$ | 226 | 251 | 330 | 362 | 241.3 | 268.4 |  |

#### 3.入学者数

| コース                    | 専願  | 併願  | 合計  |  |  |
|------------------------|-----|-----|-----|--|--|
| スーパー<br>コース<br>(P)     | 20  | 25  | 45  |  |  |
| 特進<br>コース<br>(L)       | 158 | 86  | 244 |  |  |
| 薬学・医療系<br>進学コース<br>(Y) | 38  | 8   | 46  |  |  |
| 文理進学<br>コース<br>(B)     | 265 | 64  | 329 |  |  |
| 合計                     | 481 | 183 | 664 |  |  |

[注] 1. この一覧表は1次入試の結果を示しています(入学者数を除く)。

2. 2021年度入試では1.5次入試を実施していません。

3.()は内数で、第2志望・第3志望コースでの合格者数を示しています。

4. 合格者の得点(最低・最高・平均)については、部活動特別選抜・一般選抜および振替入試の対象者を除外しています。

5. 2021年度入試では1.5次入試を実施していません。

6.内部進学による入学者は含んでいません。

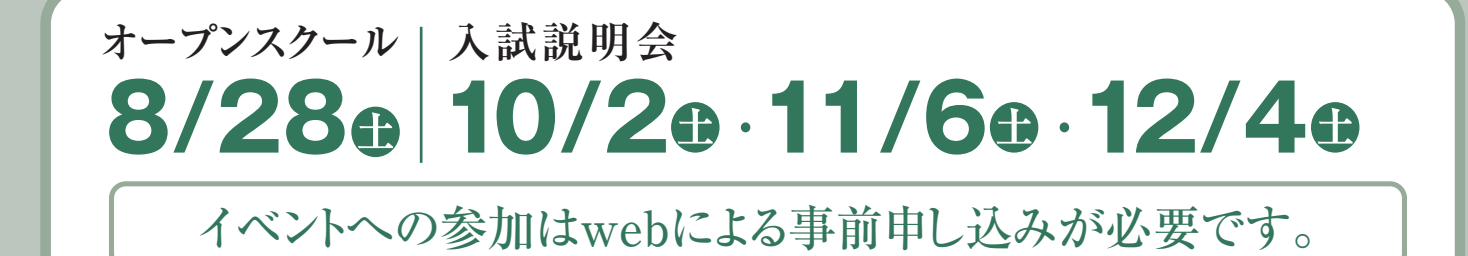